## マイナポイント(ルビット電子マネー)付与の確認

*ルビットアプリのログイン*

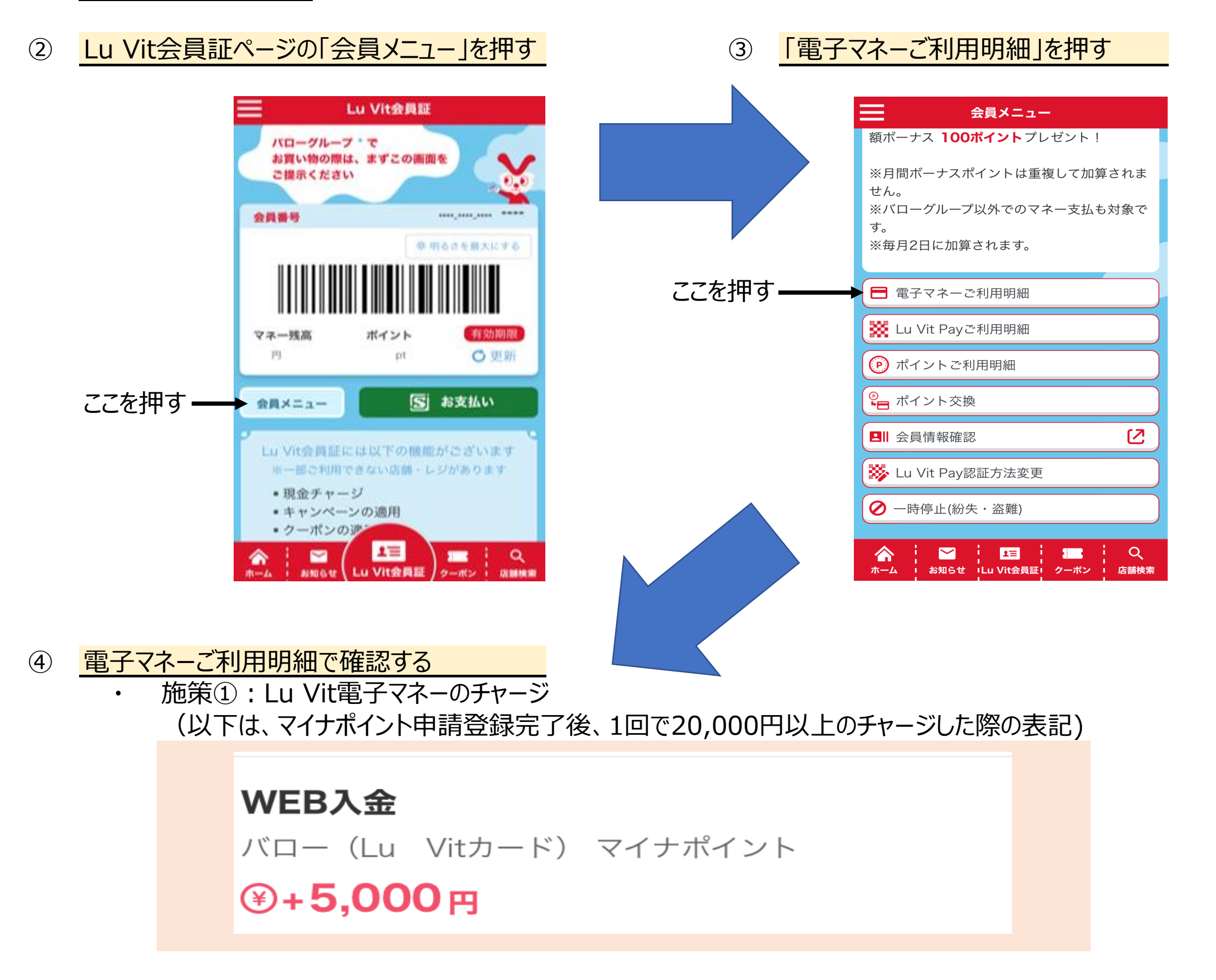

施策②:健康保険証としての利用申込み

## WEB入金

٠

バロー(Lu Vitカード) マイナポイント(健康保険証 としての利用申込み) ♀+7,500円

施策③:公金受取口座の登録

WEB入金 バロー(Lu Vitカード)マイナポイント(公金受取口 座の登録)
(¥+7,500円